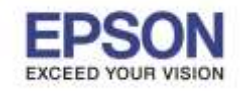

: วิธีการตั้งค่า Wi-Fi Direct : L1455

# <u>วิธีการตั้งค่า Wi-Fi Direct รุ่น L1455 ที่เครื่องพิมพ์</u>

1. กดที่รูป

<u>หน้าจอสำหรับเมนูภาษาอังกฤษ</u>

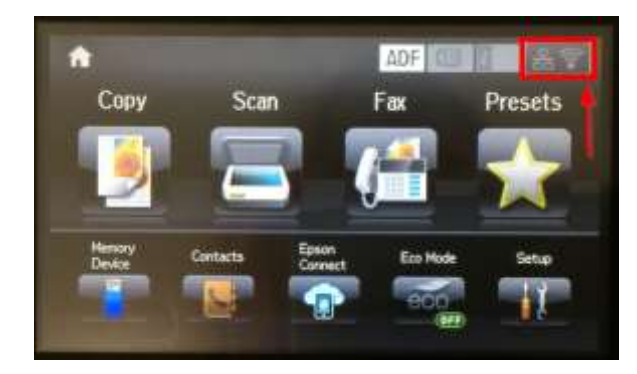

<u>หน้าจอสำหรับเมนูภาษาไทย</u>

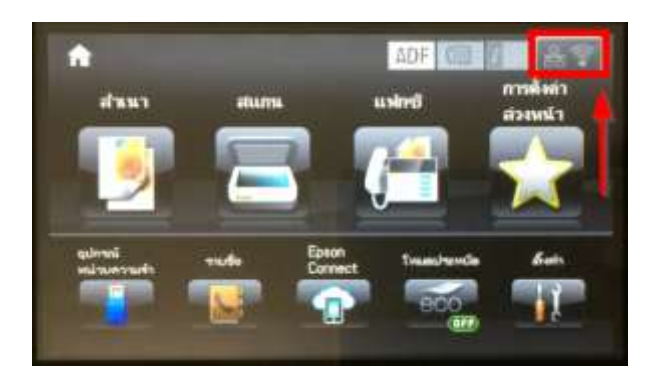

## 2. กดที่หัวข้อ Wi-Fi Setup

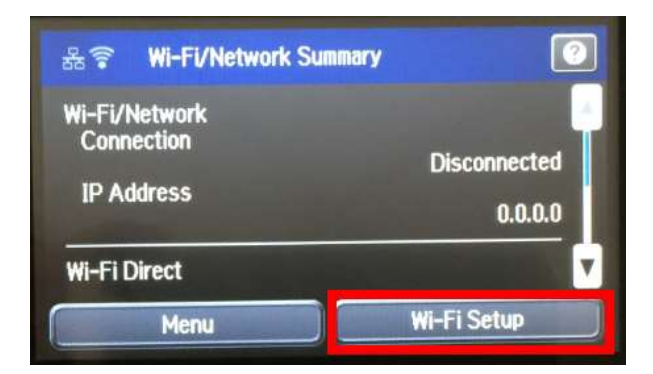

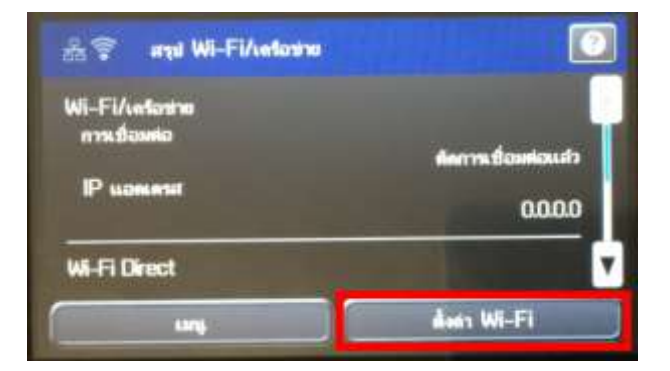

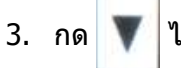

ไปที่หัวข้อ Wi-Fi Direct Setup

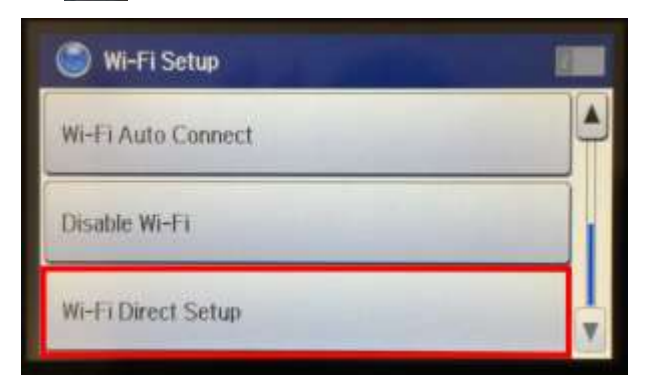

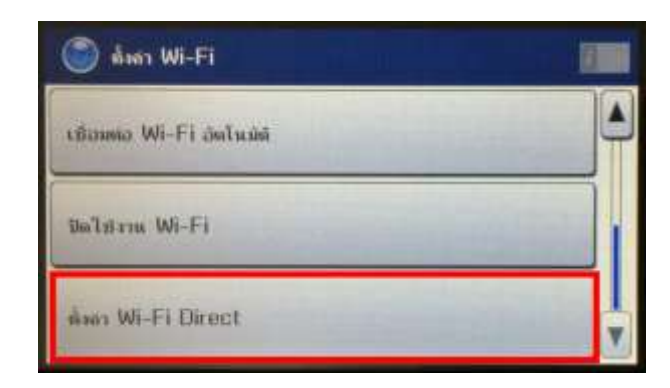

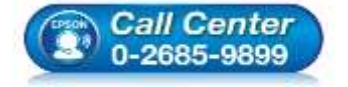

• สอบถามข้อมูลการใช้งานผลิตภัณฑ์และบริการ

- โทร**.0-2685-9899**
- เวลาทำการ : วันจันทร์ ศุกร์ เวลา 8.30 17.30 น.ยกเว้นวันหยุดนักขัตฤกษ์
- <u>www.epson.co.th</u>

EPSON THAILAND / Sep 2016 / CS12

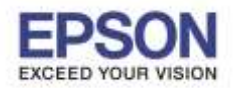

### 4. กดที่หัวข้อ Connection Setup

| Wi-Fi Direct Status         สมาณ: Wi-Fi Direct           Connection Setup         ห้องการเพื่อมต่อ |  |
|----------------------------------------------------------------------------------------------------|--|
| Connection Setup                                                                                   |  |
|                                                                                                    |  |
| Disconnect siemas Bausia                                                                           |  |

### 5. กดที่หัวข้อ Change Password

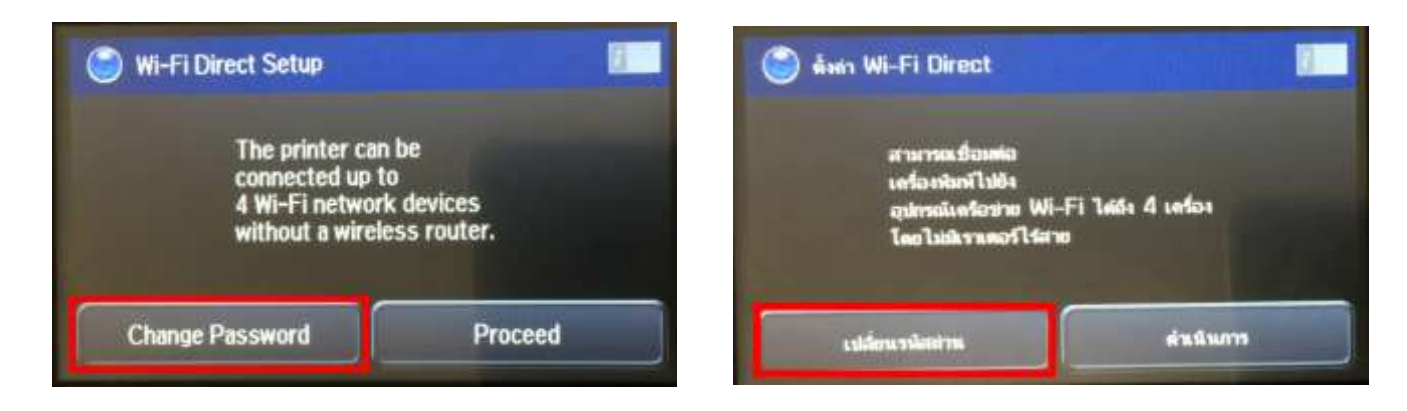

6. กดที่ **Yes** เพื่อทำการเปลี่ยนรหัสผ่านของ Wi-Fi Direct

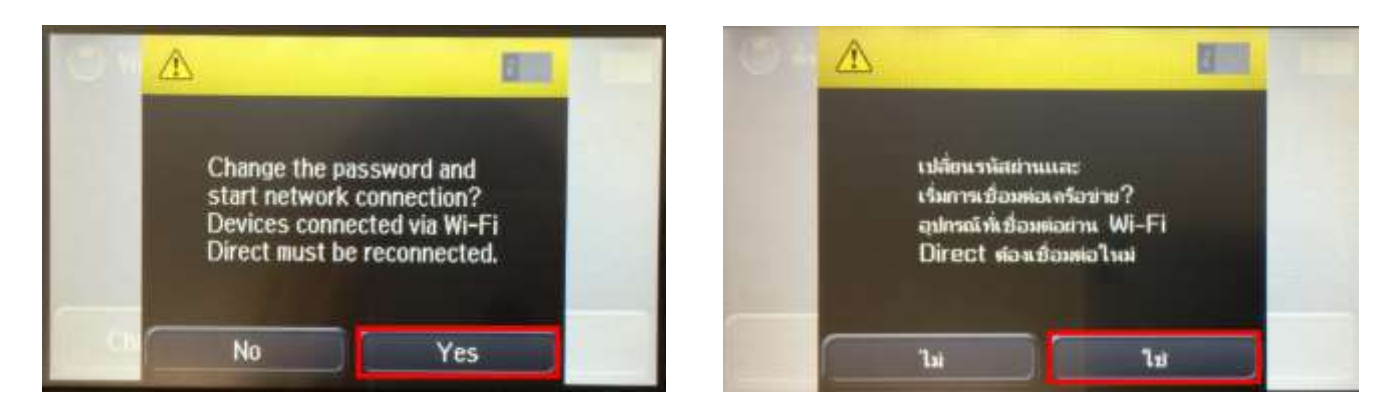

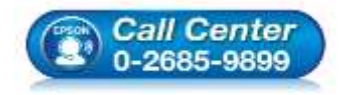

- สอบถามข้อมูลการใช้งานผลิตภัณฑ์และบริการ
- โทร**.0-2685-9899**
- เวลาทำการ : วันจันทร์ ศุกร์ เวลา 8.30 17.30 น.ยกเว้นวันหยุดนักขัตฤกษ์
- <u>www.epson.co.th</u>

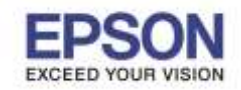

7. พิมพ์ **Password** ที่ต้องการตั้งเพื่อใช้เชื่อมต่อ Wi-Fi Direct เมื่อพิมพ์เสร็จแล้ว กดที่ปุ่ม หมายเหตุ : **Password** สามารถใส่ได้สูงสุด 8-22 ดัวอักษร

| E   |   | 12345 | 678 |   | _ |     |   | 1 |   |
|-----|---|-------|-----|---|---|-----|---|---|---|
| 1   | 2 | 3     | 4   | 5 | 6 | 7   | 8 | 9 | 0 |
| 1   | u | #     | \$  | % | 8 | •   | ( | ) |   |
|     |   |       |     |   |   |     |   |   |   |
| ABC |   | -     |     |   |   | 148 | 6 | - | - |

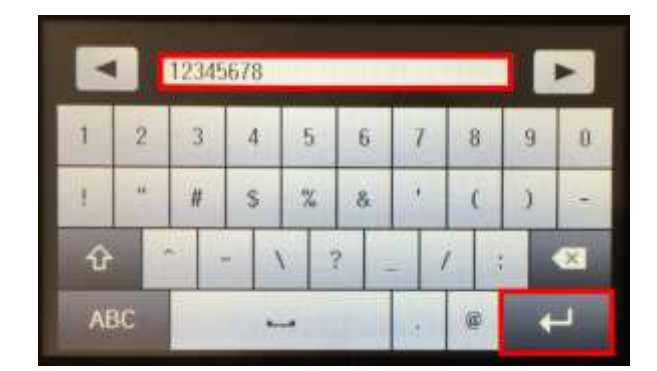

4

8. จะแสดงหน้าจอ Setting up หรือ กำลังตั้งค่า

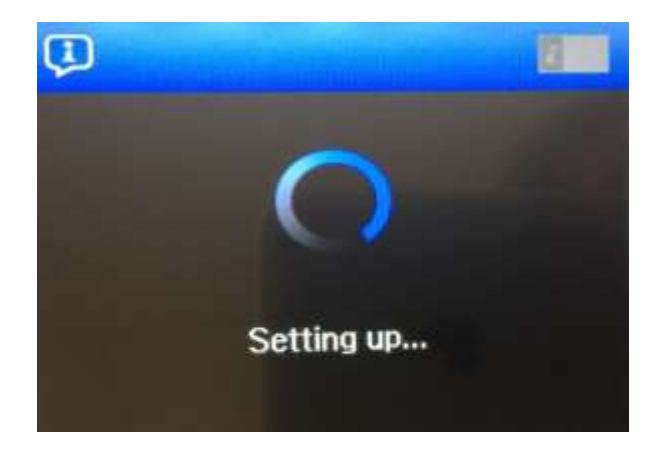

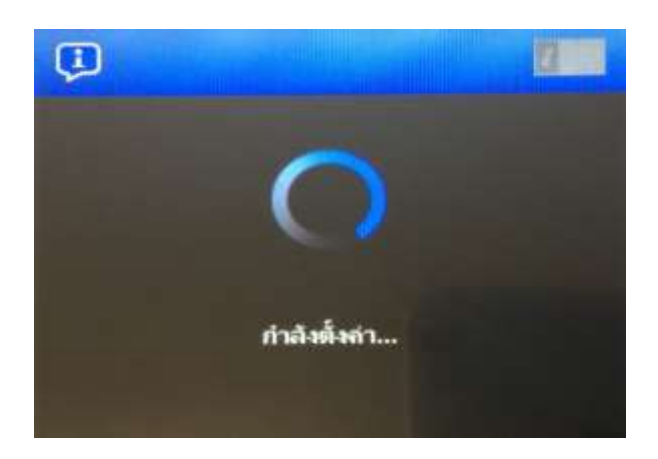

9. กด **Done** เพื่อเสร็จสิ้น

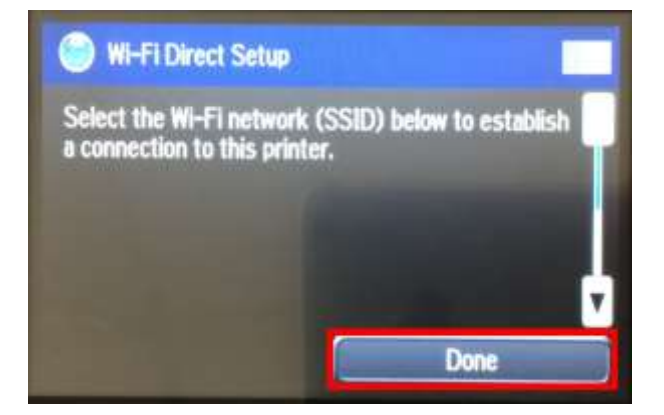

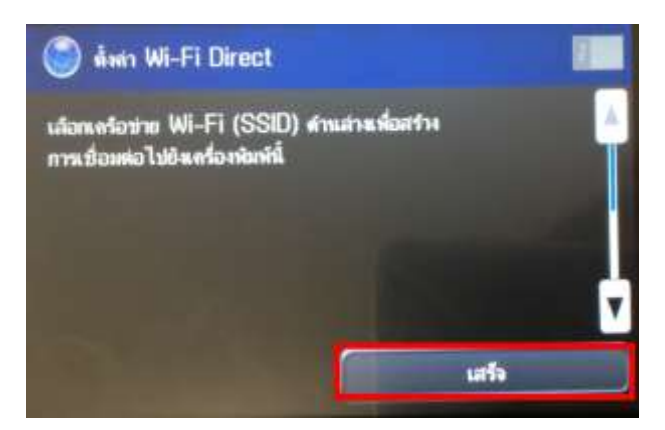

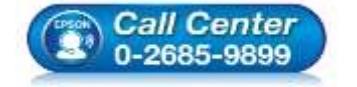

- สอบถามข้อมูลการใช้งานผลิตภัณฑ์และบริการ โทร.0-2685-9899
- เวลาทำการ : วันจันทร์ ศุกร์ เวลา 8.30 17.30 น.ยกเว้นวันหยุดนักขัตฤกษ์
- <u>www.epson.co.th</u>

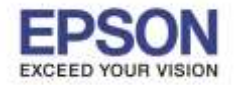

: วิธีการตั้งค่า Wi-Fi Direct : L1455

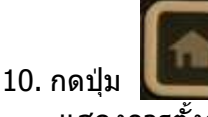

กดปุ่ม **เรื่อง**ละปรากฏสัญลักษณ์ แสดงการตั้งค่าแบบ **Wi-Fi Direct** แล้ว

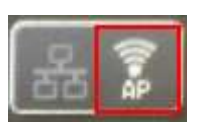

4

ADF
Copy
Scan
Fax
Presets
Presets
Presets
Presets
Presets
Presets
Presets
Presets
Presets
Presets
Presets
Presets
Presets
Presets
Presets
Presets
Presets
Presets
Presets
Presets
Presets
Presets
Presets
Presets
Presets
Presets
Presets
Presets
Presets
Presets
Presets
Presets
Presets
Presets
Presets
Presets
Presets
Presets
Presets
Presets
Presets
Presets
Presets
Presets
Presets
Presets
Presets
Presets
Presets
Presets
Presets
Presets
Presets
Presets
Presets
Presets
Presets
Presets
Presets
Presets
Presets
Presets
Presets
Presets
Presets
Presets
Presets
Presets
Presets
Presets
Presets
Presets
Presets
Presets
Presets
Presets
Presets
Presets
Presets
Presets
Presets
Presets
Presets
Presets
Presets
Presets
Presets
Presets
Presets
Presets
Presets
Presets
Presets
Presets
Presets
Presets
Presets
Presets
Presets
Presets
Presets
Presets
Presets
Presets
Presets
Presets
Presets
Presets
Presets
Presets
Presets
Presets
Presets
Presets
Presets
Presets
Presets
Presets
Presets
Presets
Presets
Presets
Presets
Presets
Presets
Presets
Presets
Presets
Presets
Presets
Presets
Presets
Presets
Pr

### หมายเหตุ :

1.**Network (SSID)** : ไม่สามารถเปลี่ยนได้ เนื่องจากเป็นค่าจากทางโรงงาน 2.**Password** : สามารถเปลี่ยนได้ สามารถใส่ได้สูงสุด 8-22 ตัวอักษร 3.สามารถเชื่อมต่อได้สูงสุด 4 เครื่อง

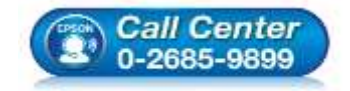

- สอบถามข้อมูลการใช้งานผลิตภัณฑ์และบริการ โทร.0-2685-9899
- เวลาทำการ : วันจันทร์ ศุกร์ เวลา 8.30 17.30 น.ยกเว้นวันหยุดนักขัตฤกษ์
- <u>www.epson.co.th</u>